### การจัดการร้านค้าของท่าน Setting your Shop

Rev.: 30 March, 2020

# เนื้อหา

| หัวข้อในการอบรม                        | หน้า |
|----------------------------------------|------|
| 1 การเปิดโหมดพักร้อนผ่าน Seller Centre | 3    |
| 2 การเปิดโหมดพักร้อนผ่าน Application   | 7    |

Private & Confidential

### 1.การเปิดโหมดพักร้อน ผ่าน Seller Centre

#### การเปิดโหมดพักร้อนผ่าน Seller Centre 1/3

Shopee Seller Centre กลับไปที่ Seller Centre แบบเก่า >

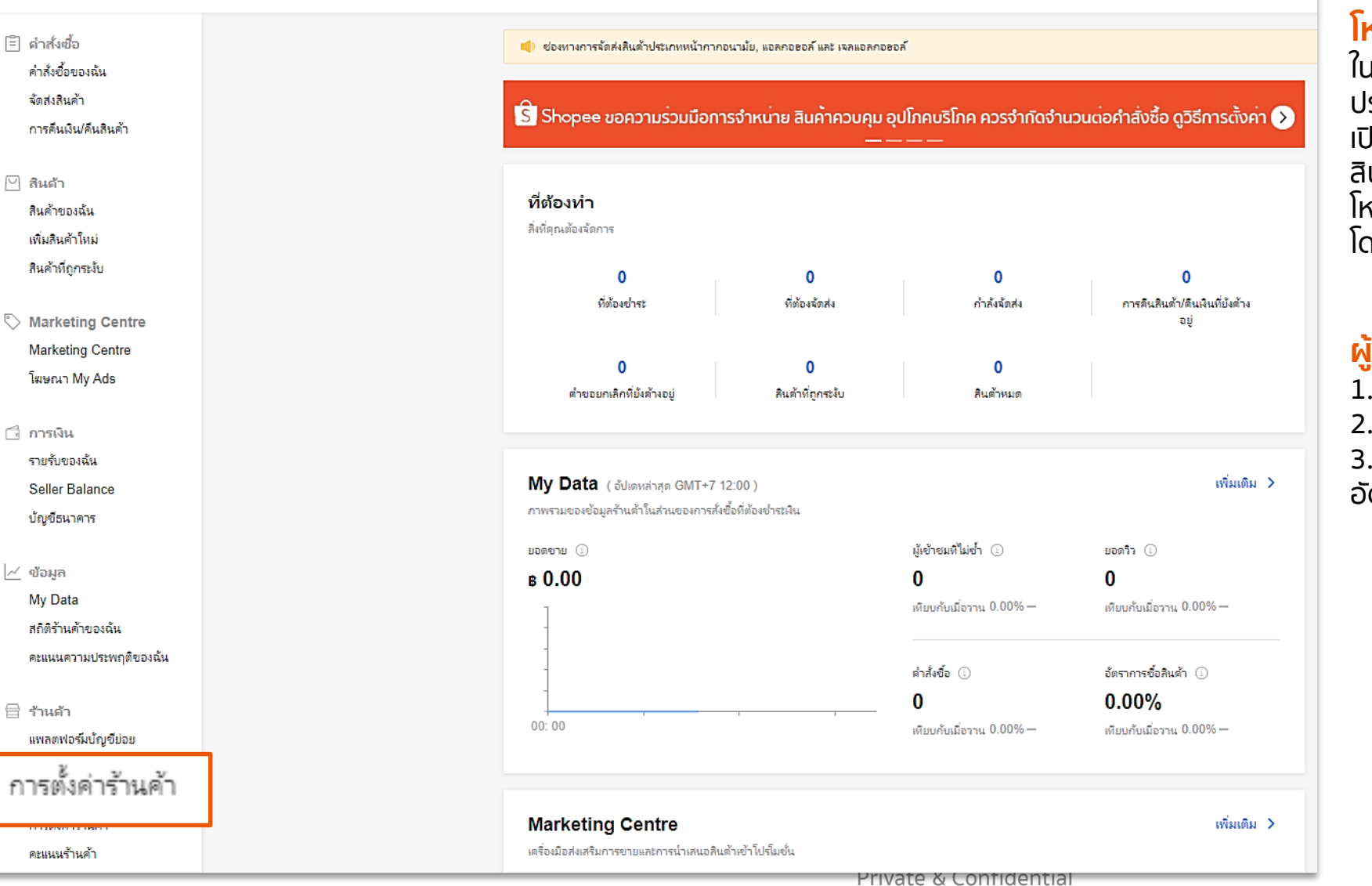

#### โหมดพักร้อน Vacation Mode

ในกรณีที่ผู้ขายจะต้องการที่จะพักจากการขายหรือ ประสบปัญหาการจัดส่งสินค้า ผู้ขายสามารถทำการ เปิดโหมดพักร้อนได้ซึ่งจะทำให้ผู้ชื้อไม่สามารถซื้อ สินค้าจากร้านค้าของท่านได้ในช่วงที่ท่านทำการเปิด โหมดพักร้อน โดยสิ่งที่จะเกิดขึ้นเมื่อทำการเปิดโหมดพักร้อน

#### ผู้ขายจะทำการเปิดใช้โหมดพักร้อนได้อย่างไร

- 1. ลงชื่อเข้าใช้ใน Seller Centre
- 2. กดตั้งค่าร้าน
- 3. เปิดโหมดพักร้อนและเปิดโหมดการตอบกลับ อัตโนมัติ

### การเปิดโหมดพักร้อนผ่าน Seller Centre 2/3

| ร้านต้า<br>😑 รายละเอียดร้านค้า                                                                                         | (ĝ)        | <b>ตั้งค่าร้านค้า</b><br>เปลี่ยนแปลงการตั้งคำของร้านดุณ                                                                                                    |          |                                                                                                    |
|----------------------------------------------------------------------------------------------------|------------|----------------------------------------------------------------------------------------------------|----------|----------------------------------------------------------------------------------------------------|
| <ul> <li>การตกแต่งหน้าร้าน</li> <li>การจัดส่งของฉัน</li> </ul>                                                         |            | เปิดการพดคยต่อรอง                                                                                                    |          |                                                                                                    |
| <ul> <li>ที่อยู่ของฉัน</li> <li>คะแนนร้านค้า</li> </ul>                                                                | 610/       | หากปิดการใช้งาน ผู้ชื้อละไม่สามารถทำการพูดดุยต่อรองราดาได้                                                                                                    |          |                                                                                                    |
| 📖 สถิติร้านค้าของฉ้น<br>🤣 คะแนนความประพฤติของฉ้น                                                                       | S          | อนุญาตให้ผู้ซื้อโทรหาคุณ<br>เปิดตัวเลือกนี้ เพื่อแสดงหมายเลขโทรศัพท์ของคุณบนหน้าสินค้าและอนุญาตให้ผู้อื่นโทรหาคุณ                                                                                                    | <b>,</b> | ×<br>หลังจากที่คุณเปิดใช้งานโหมดพักร้อนคุณจะไม่สามารถปิดการใช้งาน<br>ได้เป็นเวลาอย่างน้อย 1 ซั่วโมง คณแน่ใจหรือไม่ว่าต้องการเปิดการใช้ |
| <ul> <li>ธายงานของฉัน</li> <li></li></ul>                                                                              | $\bigcirc$ | รักษาความปลอดภัยของบัญชีผู้ใช้โดยยืนยันพฤติกรรมเสี่ยงที่เกิดขึ้น 🛛 🦳 👘                                                                                                    |          | งานโหมดนี้ ?<br>เรียนรู้เพิ่มเติม <mark>ดำเนินการต่อ</mark>                                                                            |
| <ul> <li>๑ การตั้งค่าความเป็นส่วนตัว</li> <li>๑ ตั้งค่าการแชท</li> <li>๑ ตั้งค่าการแจ้งเตือน</li> <li>บ้ญชี</li> </ul> | C          | โหมดพักร้อน<br>เปิดการ์ใช้งานโหมดพักร้อนเพื่อไม่ให้ผู้ซื้อทำการสั่งซื้อสินด้าของคุณ แต่รายการสั่งซื้อที่มีบัจจุบันจะสามารถทำรายการต่อได้ โดยจะมีผลต่อร้านด้าของคุณทันทีหลังจากการ<br>เปิดใช้งานอย่างน้อยประมาณ 1 ซม.<br>ข้อความตอบกลับอัตโนมัติ: "สวัสดีค่ะ ยินดีต้อนรับนะคะ กรุณารอสักครู่ แม่ค้าจะมาตอบนะคะ" ตั้งค่าตอนนี้ > |          |                                                                                                    |
| <ul> <li>บัญซีของฉัน</li> <li>เปลี่ยนรหัสผ่าน</li> </ul>                                                               |            | ภาษา O ไทย (Thai) O English                                                                                                    |          |                                                                                                    |

#### การเปิดโหมดพักร้อนผ่าน Seller Centre 3/3

|                                |                                                                       | 5                                                                       |                                                                            |
|--------------------------------|-----------------------------------------------------------------------|-------------------------------------------------------------------------|----------------------------------------------------------------------------|
| ร้านด้า<br>🖂 รายละเอียดร้านด้า | รายละเอียดร้านด้า<br>ดสถานและแก้ไขรายละเจียดในร้านของคณ               | ไหมดขักร้อนเปิดใช้งาน                                                   |                                                                            |
| 🕞 การตกแต่งหน้าร้าน            |                                                                       |                                                                         |                                                                            |
| 😡 การจัดส่งของฉัน              | ข้อมูลทั่วไป                                                          |                                                                         |                                                                            |
| 💿 ที่อยู่ของฉัน                |                                                                       |                                                                         |                                                                            |
| 🏚 คะแนนร้านค้า                 | 🗿 เปลี่ยนรูปปก                                                        | 🖶 ข้อร้าน                                                               |                                                                            |
| 🜆 สถิติร้านค้าของฉัน           |                                                                       | HAPPY KOREA                                                             | ↓                                                                          |
| 🏉 คะแนนความประพฤติของฉัน       |                                                                       |                                                                         | เมื่อเปิดโหมดพักร้อนแล้วผู้ขายจะยังสามารถจัดส่งสินค้าได้หรือไม่            |
| 间 รายงานของฉัน                 |                                                                       | [≱] ຄຳວຣີນາຍຽປການ<br>ຮາໄດາພຮ້າມດ້າວຍາສດະວນໃຫ້ໄປຂຶ້ຟລີຮ້າມດ້າ 2/5 ຮາໄການ | ท่านฉะพังสามารถจัดการกับการจัดส่งสินด้าที่อยู่ในรายการที่ต้องจัดส่งได้ โดย |
|                                |                                                                       |                                                                         |                                                                            |
| ตั้งต่า                        |                                                                       |                                                                         | ทางเราแนะนาเหคุณบดเชงานเหมดวนหยุดอยางนอย 3 วนสวงหนาเพอเหม                  |
| 🎯 ตั้งค่าร้านค้า               |                                                                       | S S S                                                                   | เวลาเพียงพอในการประมวลผลค่าสังซือที่รอดำเนินการ ต้องใช้ระยะเวลานาน         |
| 🙆 การตั้งค่าความเป็นส่วนตัว    | Swapom nokjoy                                                         |                                                                         | เท่าใดกว่าการเปิดหรือปิดโหมดพักร้อนจะมีผล                                  |
| 🐵 ตั้งค่าการแชห                | 137 กำลังติดตาม 43 มู้ติดตาม                                          |                                                                         |                                                                            |
| 🧐 ตั้งค่าการแจ้งเตือน          | with w                                                                |                                                                         | ດວະມີເວໂຊແດນໂດດ້ອນເວລາໃຫ້ເວລາຄືນ 1 ນັ່ວໂພນ ແມ່ວດວັນແລະມີດດ້ວນໄດ້ອະດວນແລະ   |
| ບໍ່ມູຈິ                        | ดูร้านค้า 😡                                                           | อับโหลด เพิ่มสิงดับอง ใต้โอ<br>รูปกาพ YouTube                           | ทารบุต์เหมดพกรอนอาจเอเวลาถึง 1 ชวามง เพอกลบมาเปิดใช้ได้อีกครั้งหลัง        |
| 回 บัญชีของฉัน                  | ⊞ี รายการสินค้า 4>                                                    |                                                                         |                                                                            |
| (ปลี่ยนรหัสผ่าน                |                                                                       | 🖉 รายละเจียดร้านด้า                                                     | 24 0515011100                                                              |
|                                | 🛱 อัตราการตอบกลับ 21%                                                 | รปกาพ                                                                   |                                                                            |
|                                | S เวลาในการตอบกลับ ภายในไม่กี่ชั่วโมง                                 |                                                                         |                                                                            |
|                                | 🟠 คะแนนร้านค้า 0                                                      | บันทึก                                                                  |                                                                            |
|                                | 🖄 อัตราค่าสั่งซื้อที่ไม่สำเร็จ ออเดอร์น้อยเกินไป ไม่สามารถด่านวนได้ > |                                                                         |                                                                            |
|                                | 🖄 ผูกปัญชี JOY                                                        |                                                                         |                                                                            |
|                                |                                                                       |                                                                         |                                                                            |

## 2.การเปิดโหมดพักร้อน ผ่าน Shopee application

#### การเปิดโหมดพักร้อนผ่าน Shopee Application 1/2

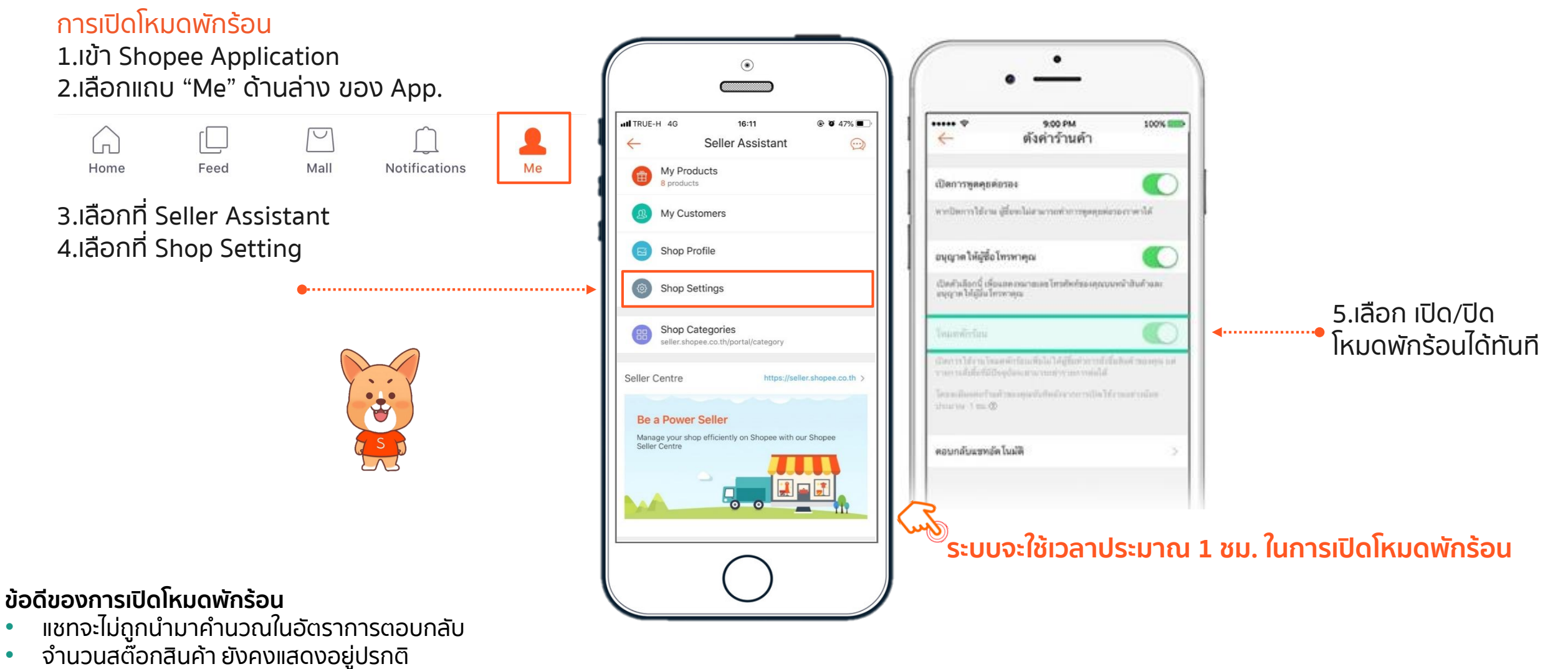

หมดกังวลเรื่องการจัดส่งล่าช้า หรือออเดอร์ถูกยกเลิกอัตโนมัติ

Private & Confidential

#### การเปิดโหมดพักร้อนผ่าน Shopee Application 2/2

**ผู้ขาย**จะเห็นว่าโหมดพักร้อนกำลังเปิดอยู่ ซึ่งเมื่อกดเข้าไปจะสามารถเลือกปิดโหมดได้ทันที

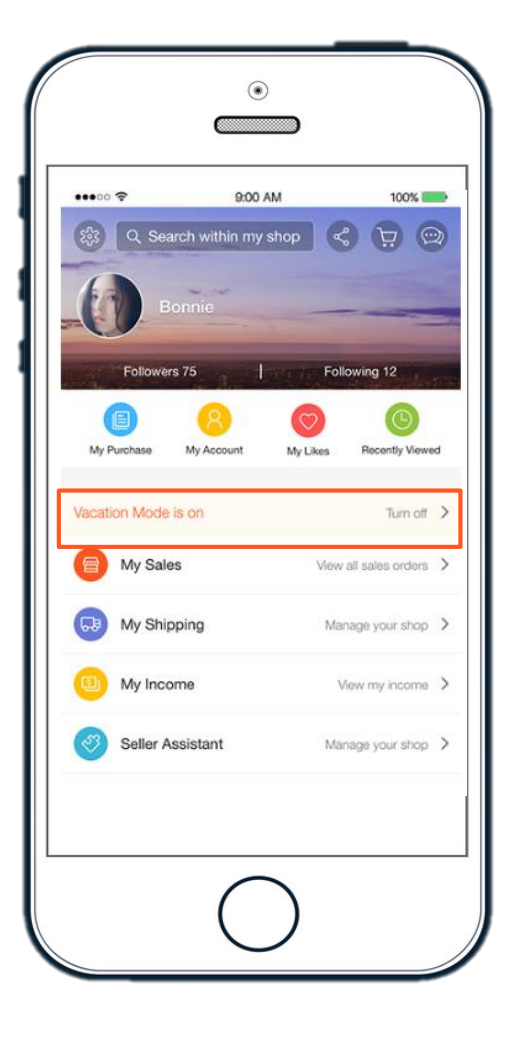

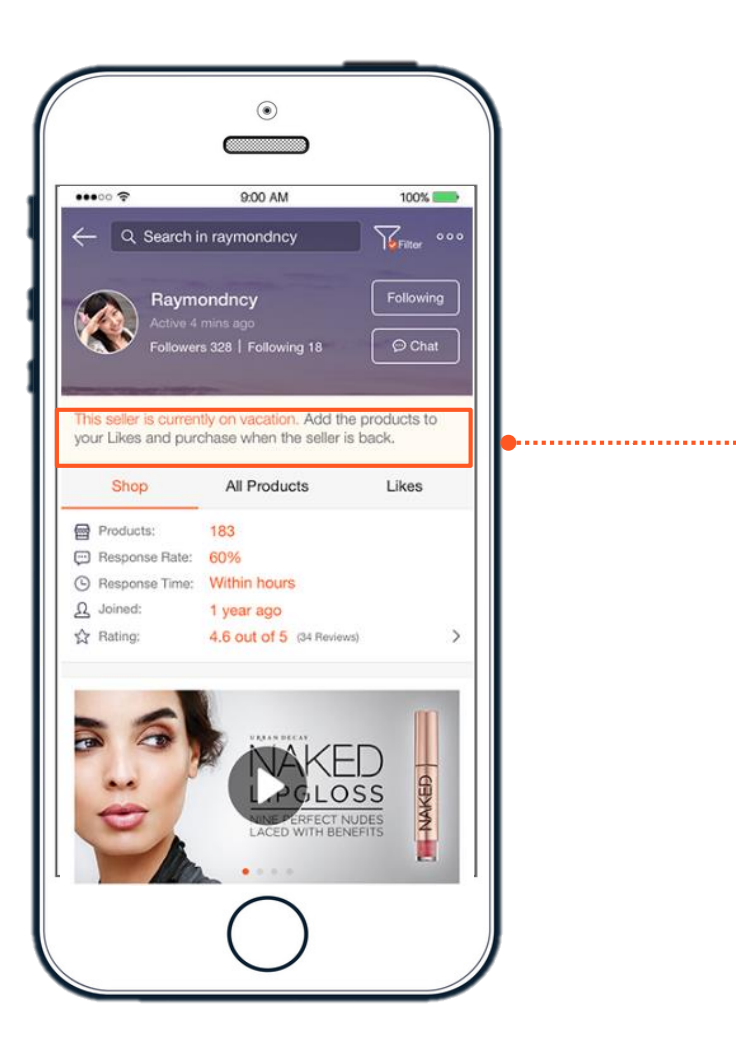

**ผู้ซื้อ**จะเห็นว่าโหมดพักร้อนกำลังเปิดอยู่ หน้าร้านของคุณ และจะยังคงเห็นสินค้าของคุณ

#### ง ข้อจำกัดของร้านค้าในการเปิดโหมดพักร้อน

- ร้านค้าจะไม่สามารถเพิ่มหรือแก้ไข รายการสินค้าได้
- ร้านค้าจะไม่สามารถเข้าร่วมแคมเปญได้
- ู ผู้ซื้อจะไม่สามารถกดซื้อสินค้าของค<sup>ุ</sup>ณได้

| <b>เจ้าของร้านนี้กำลังอยู่ในโหมดพักร้อน</b> ทำการซื้อและกดไลค์ได้หลังจากเจ้าของร้าน<br>กลับมาจากโหมดพักร้อน |                               |          |  |  |
|----------------------------------------------------------------------------------------------------|-------------------------------|----------|--|--|
| ร้านค้า                                                                                                    | สินค้าทั้งหมด                 | หมวดหมู่ |  |  |
| 😁 รายการสินค้า:                                                                                             | 95                            |          |  |  |
| 💬 เรทการตอบกลับ:                                                                                            | 95%                           |          |  |  |
| 🕓 เวลาในการตอบกลับ:                                                                                         | ภายในไม่กี่ชั่วโมง            |          |  |  |
| 🛆 เข้าร่วมเมื่อ:                                                                                            | 26 สัปดาห์                    |          |  |  |
| 🕮 เวลาเตรียมการจัดส่ง:                                                                                      | 2-3 วัน                       |          |  |  |
| 🛱 ให้คะแนน:                                                                                                 | <b>4.7 เต็ม 5</b> (447 คะแนน) | >        |  |  |

Q&A

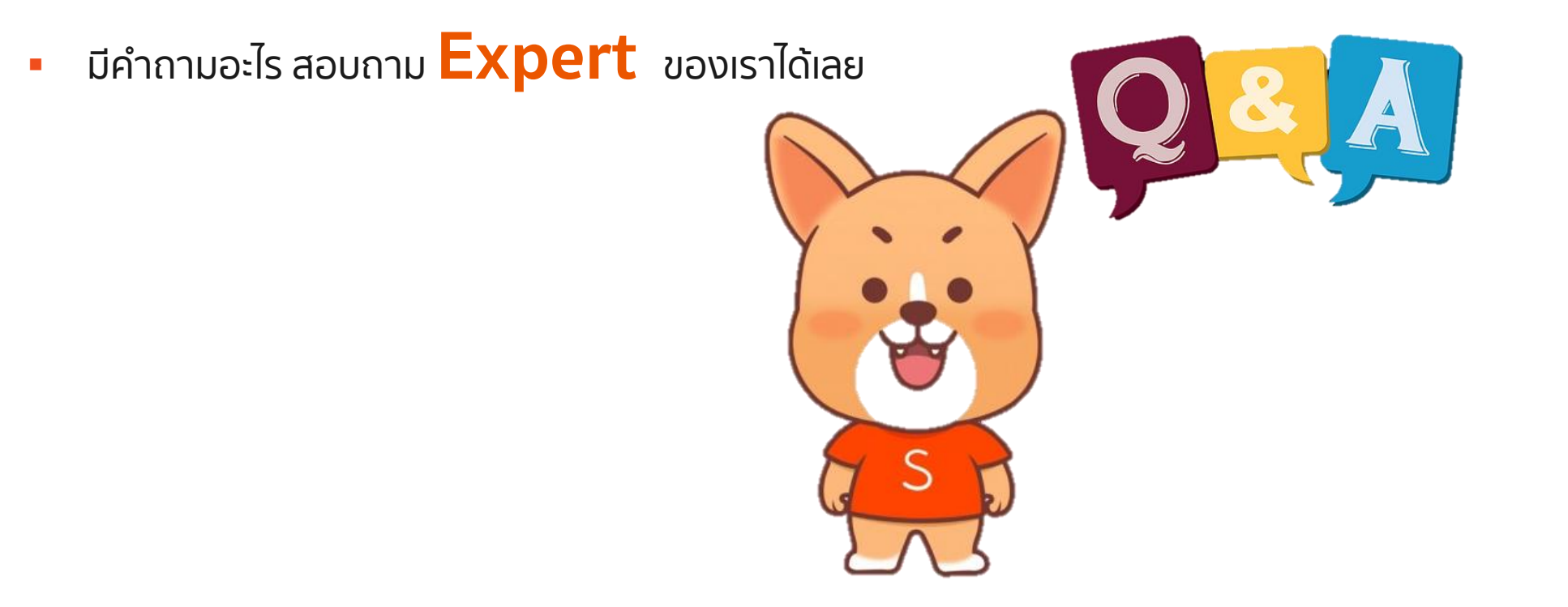

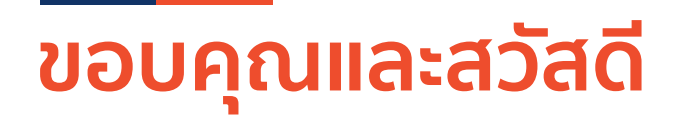

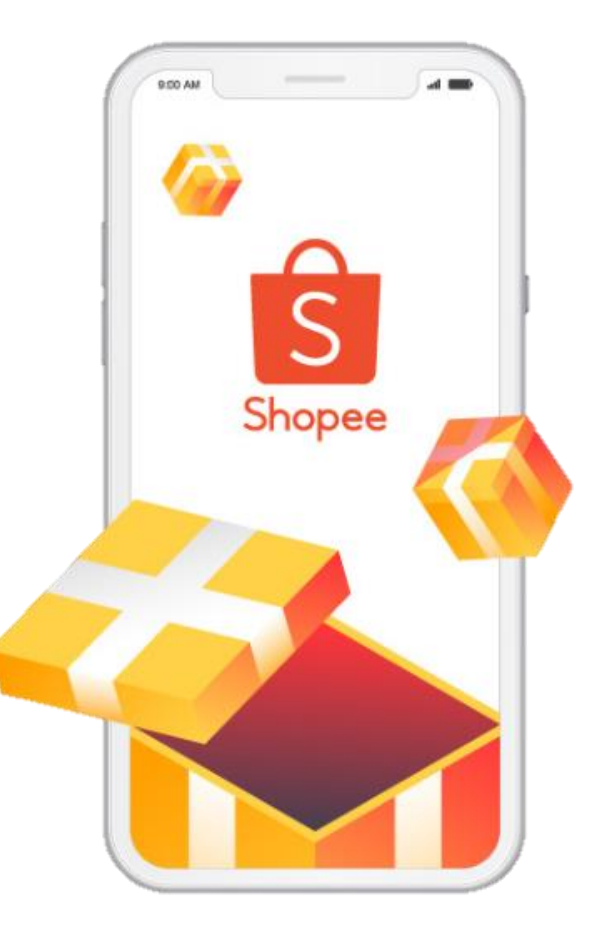

#### ศึกษารายละเอียดเพิ่มเติม เกี่ยวกับการขายของท่านได้ที่ ศูนย์การเรียนรู้ผู้ขาย [Seller Education Hub]: https://seller.shopee.co.th/edu

Private & Confidential